ResearchUVA Powered By Huron allows for two alternative routes to submit a Clinical Trial Agreement (CSA) for OSP review:

## Submit Funding Proposal with Approvals; Create Agreement

1 Create a Funding Proposal from the Grants module, making sure to select the following answers on the General Proposal Information Page of the

| Smart Form:                                                                                                    |                                                                                                    |                                                                            |
|----------------------------------------------------------------------------------------------------|----------------------------------------------------------------------------------------------------|----------------------------------------------------------------------------|
| <ul> <li>6. Instrument type:</li> <li>Grant</li> <li>Contract</li> <li>Cooperative Agreement</li> <li>Subaward</li> <li><u>Clear</u></li> </ul>                                                                                                    | <ul> <li>7. * Primary purpose of this project: •</li> <li>Research On-Grounds</li> <li>Research Off-Grounds</li> <li>Instruction On-Grounds</li> <li>Instruction Off-Grounds</li> <li>Other Sponsored Activity On-Grounds</li> <li>Other Sponsored Activity Off-Grounds</li> <li>Industry-Funded Clinical Trial</li> <li>DHHS Institutional Training Grants<br/>Clear</li> </ul>                                                                                                    | Agreement S<br>2 Once the                                                  |
| <ul> <li>Answer remaining Smart Form Pages as appropriate for the project.</li> <li>Be sure to answer Question 1 on the Compliance Review Page of the Smart Form as follows:</li> </ul>                                                                                                    |                                                                                                    | processes or<br><u>Aid: Submitt</u>                                        |
| <ul> <li>Answer remaining Smart Form Pages a</li> <li>Follow the Completion Instructions</li> </ul>                                                                                                    | As appropriate for the project.<br>Page on the Smart Form and then click                                                                                                    | 3 After all A<br>SOMOGC@h<br>record to be<br>appropriate                   |
| Select the Working Budget from the     Budgets SF424 Summary History Reviewers Attachments Financials Re     Working Budgets                                                                                                    | e Budgets Tab in the lower middle of the Funding Proposal Workspace:                                                                                                    | 4 At any tir guide to pre                                                  |
| Item and the description of the side of the Budget Workspace 6 Be sure to answer "No" to Question 3 on the General Budget Information Smart Form, select "TDC" from the drop-down list under "Non-                                                                                                    |                                                                                                    | ① <i>Important</i><br>negotiated,<br>proposal has                          |
| standard F&A cost base and rates," and then enter <b>30</b> for all budget periods <u>for industry-sponsored</u> clinical trials:<br>3.*Does this budget use the standard F&A cost base and rates?<br>O Yes  No Clear Standard F&A cost base and rates                                                                                                    |                                                                                                    | 5 Execute t<br>Workspace a                                                 |
| $\begin{tabular}{ c c c c c c c c c c c c c c c c c c c$                                                                                                    | ab 1/2025         3096         3096         3096         3096         3096         3096         3096         3096         3096         3096         3096         3096         3096         3096         3096         3096         3096         3096         3096         3096         3096         3096         3096         3096         3096         3096         3096         3096         3096         3096         3096         3096         3096         3096         3096         3096         3097         3098         3098         3099         3099         3099         3099         3099         3099         3099         3099         3099         3099         3099         3099 | 6 Because<br>above, there<br>Therefore, ye<br>Proposal Wo<br>Specialist Re |
| Under the Personnel Costs Tab, click on       Show Effort       , enter the applicable effort and salary percentage for each Person.         Important: No further budget information is needed at this time for an industry-sponsored clinical trial agreement.       ?         Return to the Funding Proposal Workspace by following the navigation breadcrumbs at the top of the page:          Dashboard       Agreements       Grants         Funding Proposal       Complex Projects       Awards       Reports       Help Center         Grants * CSA Submission Process Guide * [Sponsor] Budget |                                                                                                    | ① Important<br>be sure to in<br>documented<br>Specialist to<br>approve the |
| <ul> <li>8 Execute the Create Agreement Action is selected from the drop-down list in t</li> <li>9 Submit the Funding Proposal for Ag</li> <li>10 Navigate to the Agreement that you</li> <li>10 Name</li> <li>10 Name</li> <li>10 Name</li> <li>10 Name</li> </ul>                                                                                                    | cion on the left side of the Funding Proposal Workspace. Ensure that<br>the pop-up window that appears and then click 'OK.'<br>oprovals and Review following the processes outlined in the Job Aid: Routing and Approvals - SOM.<br>created in Step 8 by opening the Related Projects Tab and then selecting the CSA record:<br>ents Reviewer Note Related Projects Change Log                                                                                                    |                                                                            |
|                                                                                                    |                                                                                                    |                                                                            |

11 Follow the processes described in the <u>Reference Guide: Agreements Guide for the Research Community</u> to prepare the Agreement Smart Form. Once the Smart Form is complete, send an email to SOMOGC@hscmail.mcc.virginia.edu with the CSA and FP #s for review.

Important: Because PI, Department, and School approval will be documented in the Funding Proposal, there is no need to create Ancillary Reviews to document these approvals on the CSA. SOMOGC and OSPNOA will assign the CSA record for review and negotiation as soon as the FP is complete.

## Submit CSA Request with Ancillary Reviews; Submit Funding Proposal After Budget **Negotiations Are Complete**

the **Create Agreement** Action on the Agreements module, making sure to al Trial Agreement from the drop-down list under Question 5 on the Upload page of the Agreement Smart Form. Otherwise, complete the Smart Form as appropriate for the project.

e Smart Form is complete, collect Ancillary Reviews by following the utlined in [SOM NFA Submission – Quick Guide for PIs] as well as the <u>Job</u> ting an Agreement to OSP.

Ancillary Reviews are approved, email

scmail.mcc.virginia.edu with the CSA # for review. This will allow the CSA reviewed as needed at SOMOGC and OSP and then assigned to the OSP Contract Negotiator for review and negotiation.

me prior to contract execution, follow Steps 1 - 7 on the left side of this pare the required Funding Proposal.

t: even after the terms and conditions of the contract have been fully UVA will not execute a funded agreement such as a CSA until a funding is been submitted.

the S Manage Relationships Action on the left side of the Funding Proposal ind add the CSA record that you created in Step 1 above.

the required approvals were documented via Ancillary Review in Step 2 is no need to collect approvals on the Funding Proposal as well.

ou can execute the Submit For Department Review Action on the left side of the Funding orkspace, and then immediately < Certify and < Approve the FP to route it for eview.

t: In the pop-up window that appears when you execute the 🗸 Approve Action, Include a comment that the PI and Department Chair approvals have been d in the related CSA record. This comment will help ensure that SOMOGC whom your FP is assigned can refer to the correct CSA record and FP accordingly.